# **Troubleshooting for CS Registration**

# (KX-UDS/UDT series)

No. 41-004

August 21 , 2012

Ver.1.0

**Panasonic Corporation** 

1

#### Abstract about this document

This document describe about troubleshooting for CS Registration.

#### **Revision history**

| Date          | Version  | Revision        | Firmware version |
|---------------|----------|-----------------|------------------|
| Aug. 21, 2012 | Ver. 1.0 | Initial Release | All versions     |

If CSs in the same Air Sync Group don't be listed even if "CS Registration Complete" is displayed, It seems there are some troubles.

| Panasonic                                                             |                                                           |        |          |                  |        |                                            |                  |          |                 |  |  |  |
|-----------------------------------------------------------------------|-----------------------------------------------------------|--------|----------|------------------|--------|--------------------------------------------|------------------|----------|-----------------|--|--|--|
| SIP CS KX-UDS124CE                                                    | S                                                         | tatus  | Ne       | etwork           | System | VolP                                       | Telepho          | ne l     | Maintenance     |  |  |  |
| Web Logout<br>Web Port Close                                          | CS Management<br>CS Registration Complete                 |        |          |                  |        |                                            |                  |          |                 |  |  |  |
| System                                                                | CS                                                        | 6 Regi | istratio | n                |        |                                            |                  |          |                 |  |  |  |
| Web Language                                                          | Air Sync Group<br>CS Registration Start / Stop            |        |          |                  |        | 1 💌                                        |                  |          |                 |  |  |  |
| Administrator Password<br>Change User Password<br>Web Server Settings |                                                           |        |          |                  |        | Start CS Registration Stop CS Registration |                  |          |                 |  |  |  |
| Time Setting                                                          | Only CS that has a check in the check box can be deleted. |        |          |                  |        |                                            |                  |          |                 |  |  |  |
| CS Name                                                               | CS Registration Delete Delete CS Registration             |        |          |                  |        |                                            |                  |          |                 |  |  |  |
| Air Settings                                                          | CS Registered List                                        |        |          |                  |        |                                            |                  |          |                 |  |  |  |
| CS Management                                                         |                                                           |        |          |                  |        |                                            |                  |          |                 |  |  |  |
| Tree Survey<br>CS Monitor                                             |                                                           | No.    | Index    | CS Nam<br>CS ID  | ne     | MAC Addr<br>IP Address                     | ess<br>s         | CS Class | Remote<br>Login |  |  |  |
| PS Registration<br>- PS Settings                                      |                                                           | 1      | 1        | 0018E68          | E900   | 00.80.F0.E<br>192.168.1                    | E9.76.46<br>.100 | Master   |                 |  |  |  |
|                                                                       |                                                           | 2      | 2        | 0018E5F          | FD00   | 00.80.F0.E<br>192.168.1                    | 07.55.CC<br>.91  | Slave    | Login           |  |  |  |
|                                                                       |                                                           | 3      | 3        | 0 <u>1973</u> 04 | 10A0   | 00.80.F0.E<br>19 <u>2.16</u> 8.1           | E9.73.76<br>.96  | Slave    | Login           |  |  |  |
|                                                                       |                                                           | 4      |          |                  |        |                                            |                  |          | - — - 1         |  |  |  |
|                                                                       |                                                           | 5      |          |                  |        |                                            |                  |          | 1               |  |  |  |
|                                                                       |                                                           | 6      |          |                  |        |                                            |                  |          |                 |  |  |  |
|                                                                       | -                                                         | 7      |          |                  |        |                                            |                  |          |                 |  |  |  |
|                                                                       |                                                           | 8      |          |                  |        |                                            |                  |          |                 |  |  |  |
|                                                                       |                                                           | 9      |          |                  |        |                                            |                  |          |                 |  |  |  |
|                                                                       |                                                           | 10     |          |                  |        |                                            |                  |          |                 |  |  |  |

In order to find out the causes, Please follow the flowchart in next few pages.

#### **Trouble shooting for CS Registration**

Please follow the flowchart below in order to solve a problem .

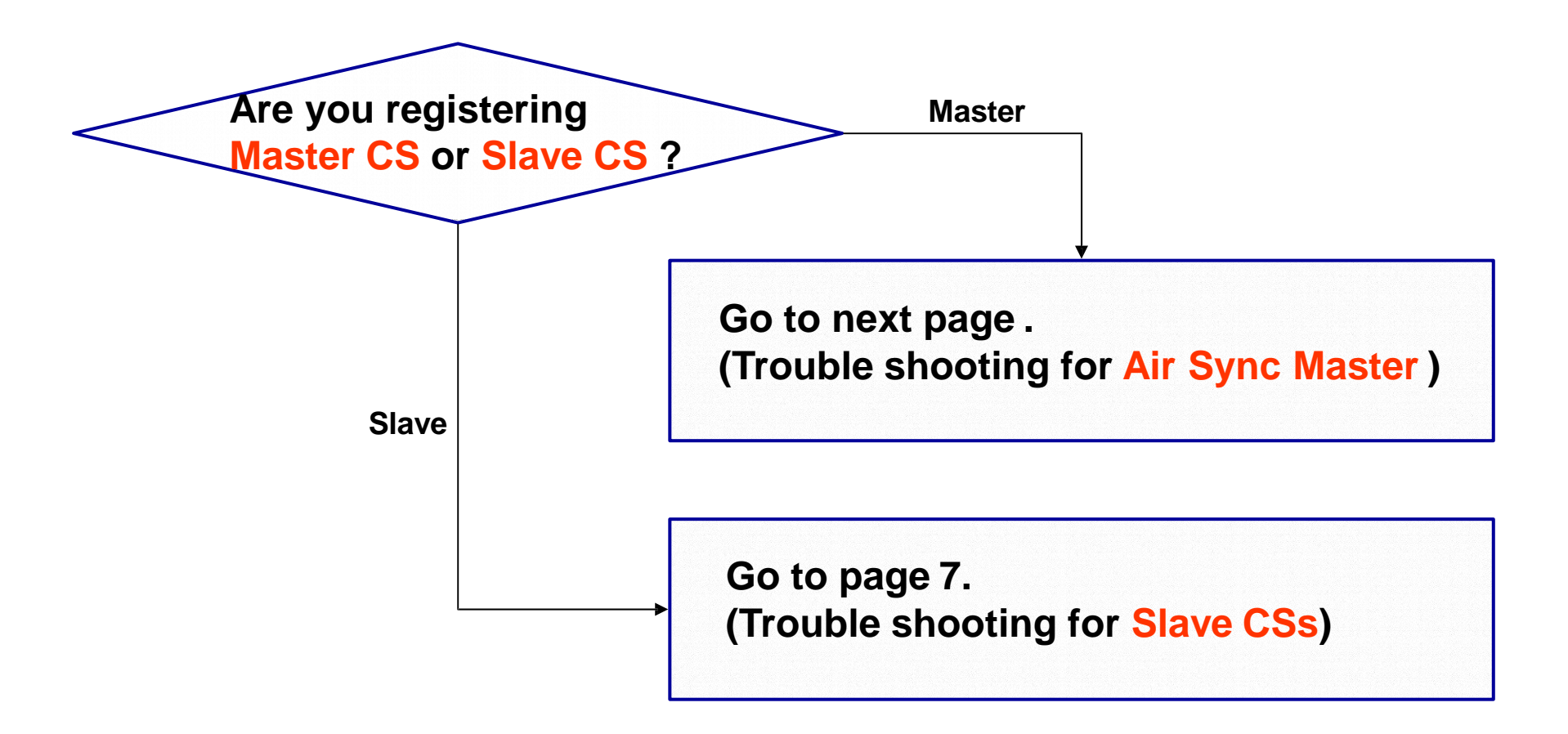

Unlike slave CS, Master CS (Group 2 to 8) doesn't need to receive a radio signal for registration.

# Trouble shooting for Air Sync Master (Group 2 to 8)

#### In case of Air Sync Master CSs other than Super Master CS

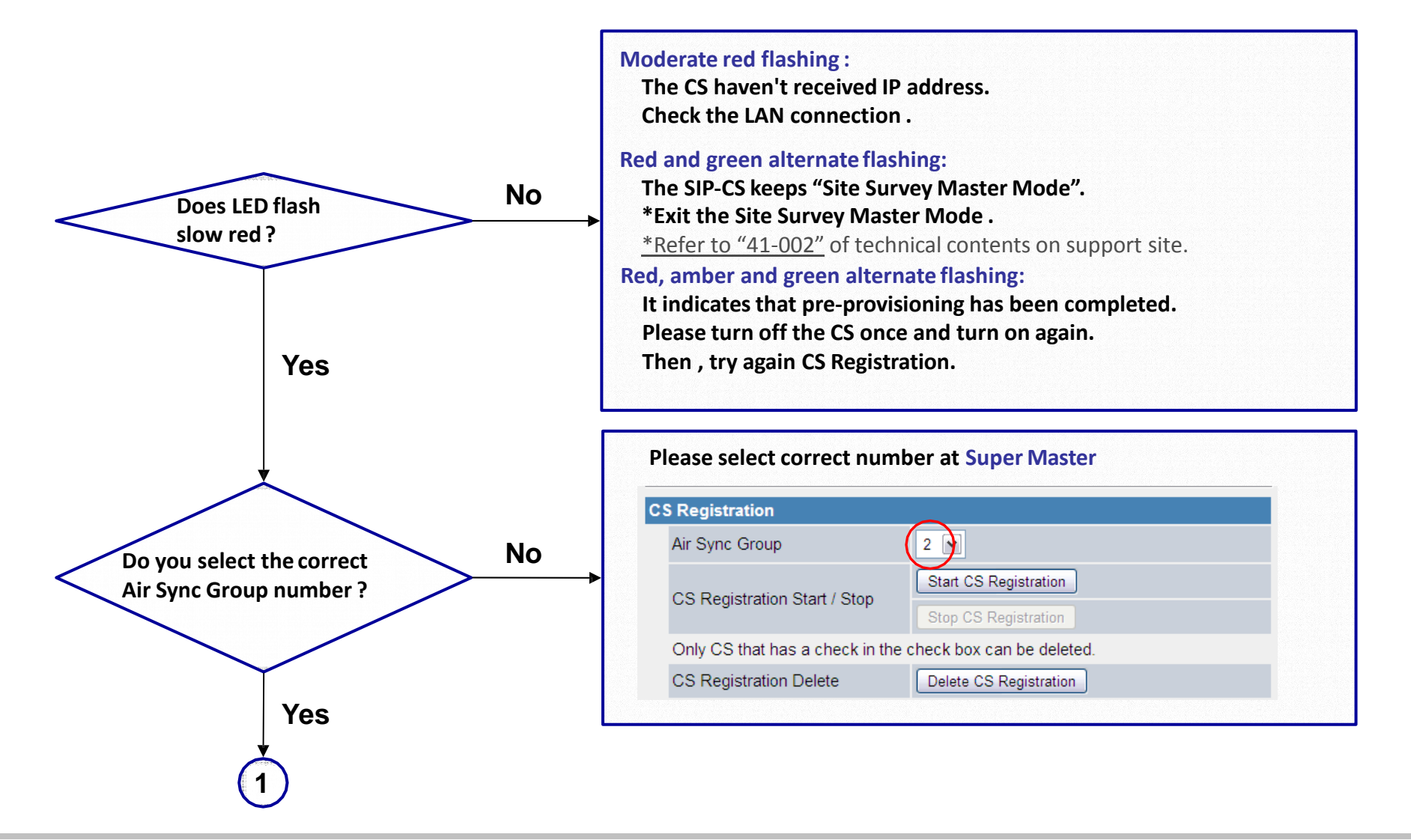

# **Trouble shooting for Air Sync Master (Group 2-8)**

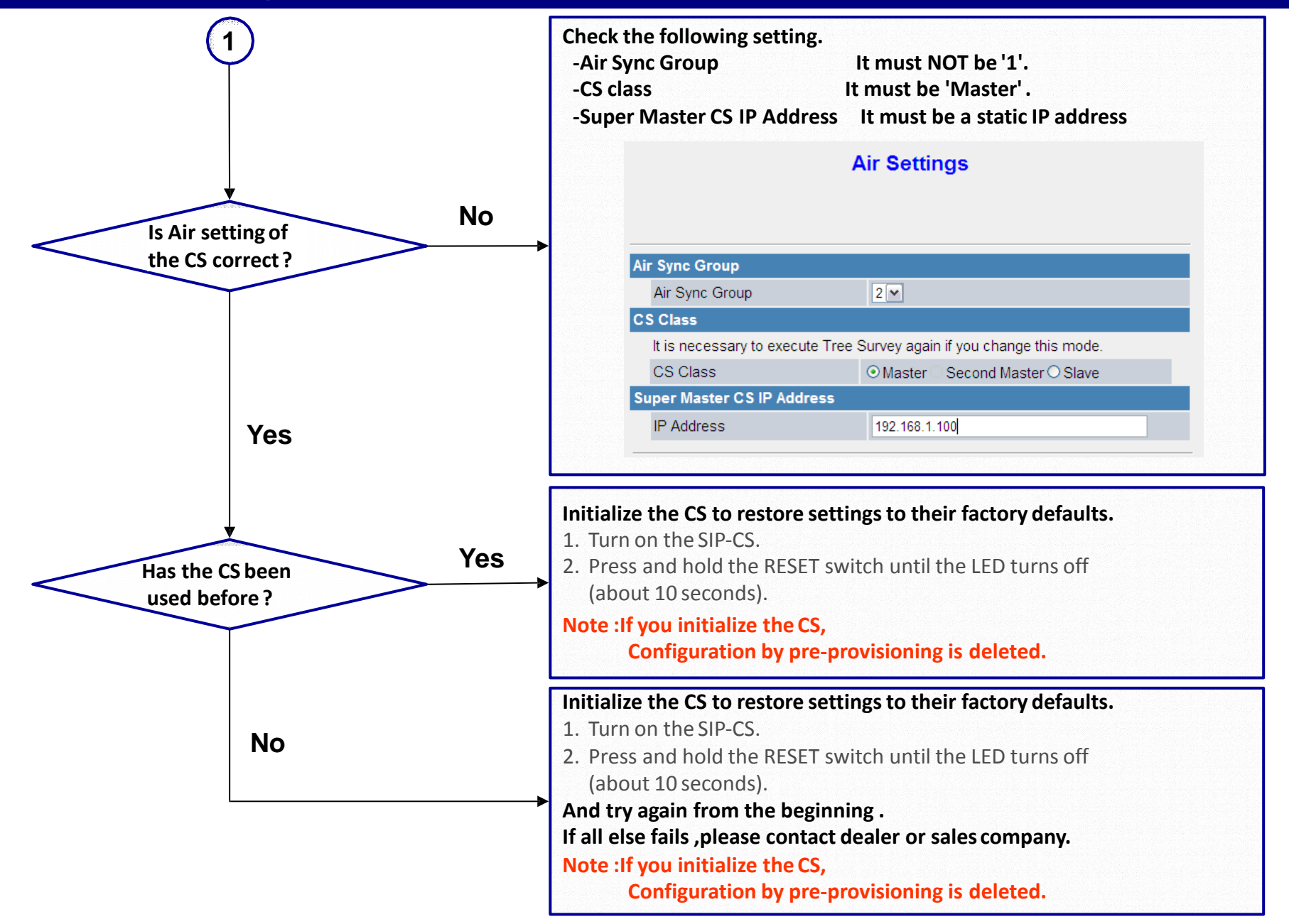

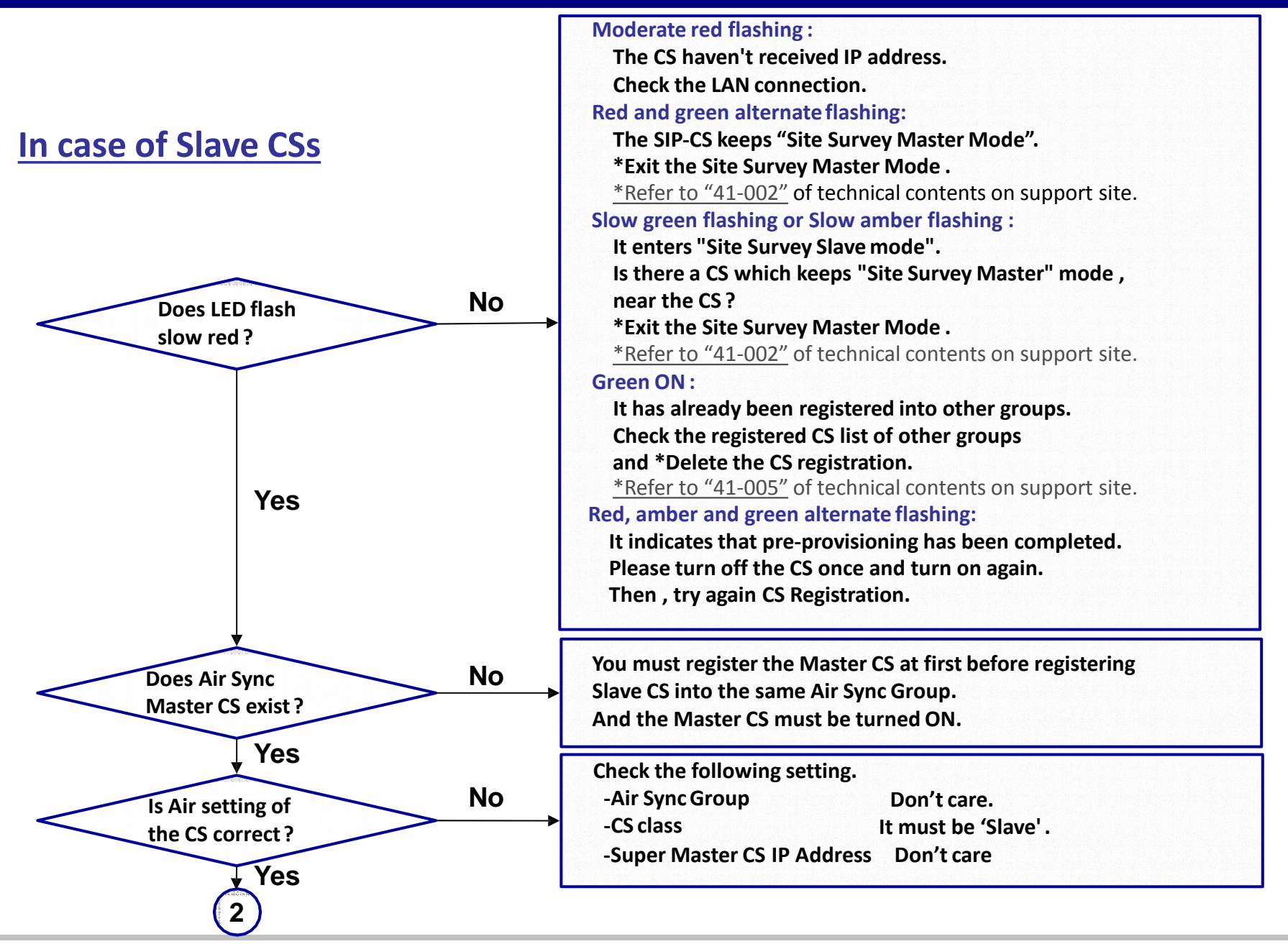

<sup>©</sup> Panasonic Corporation 2012

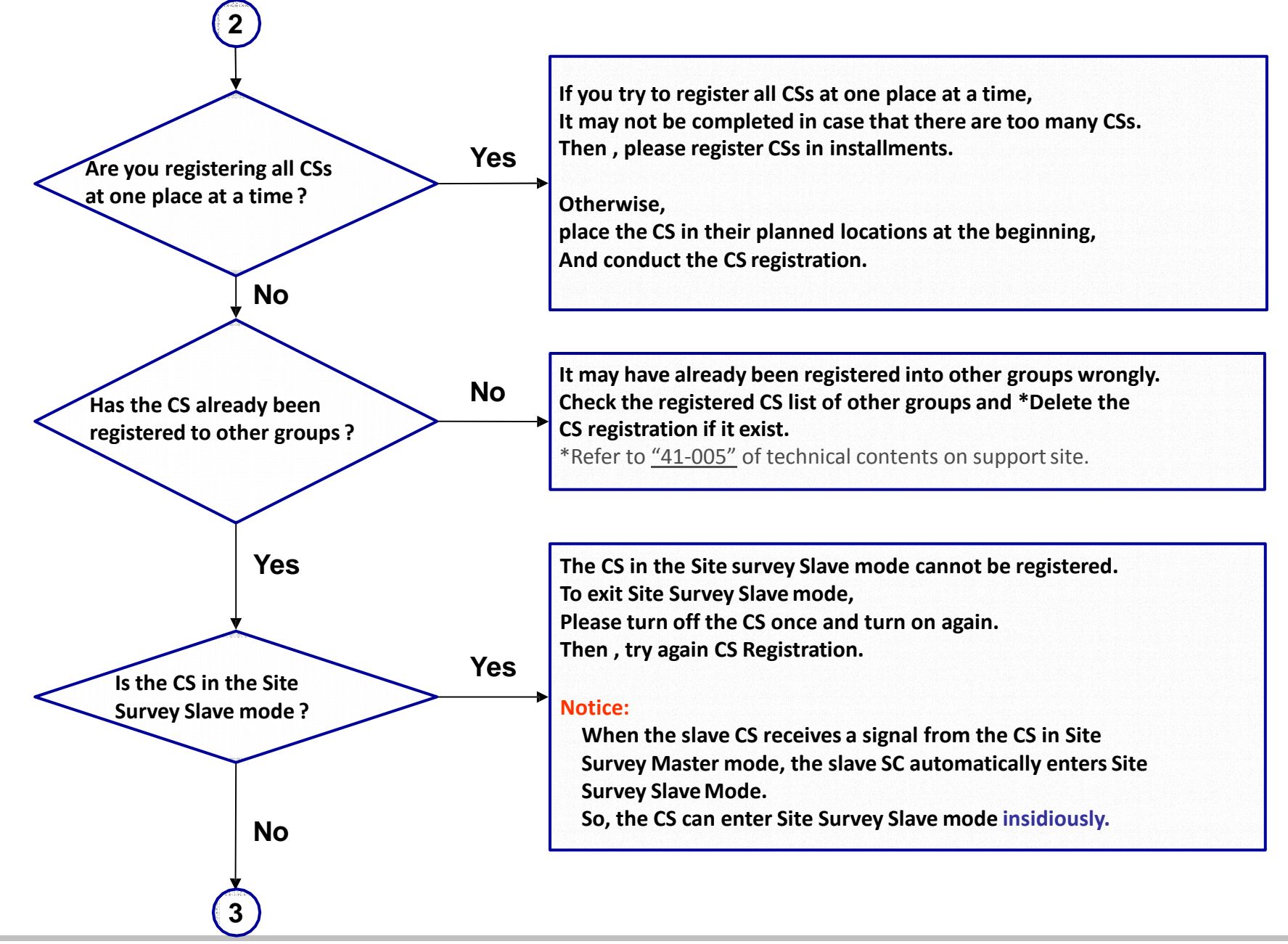

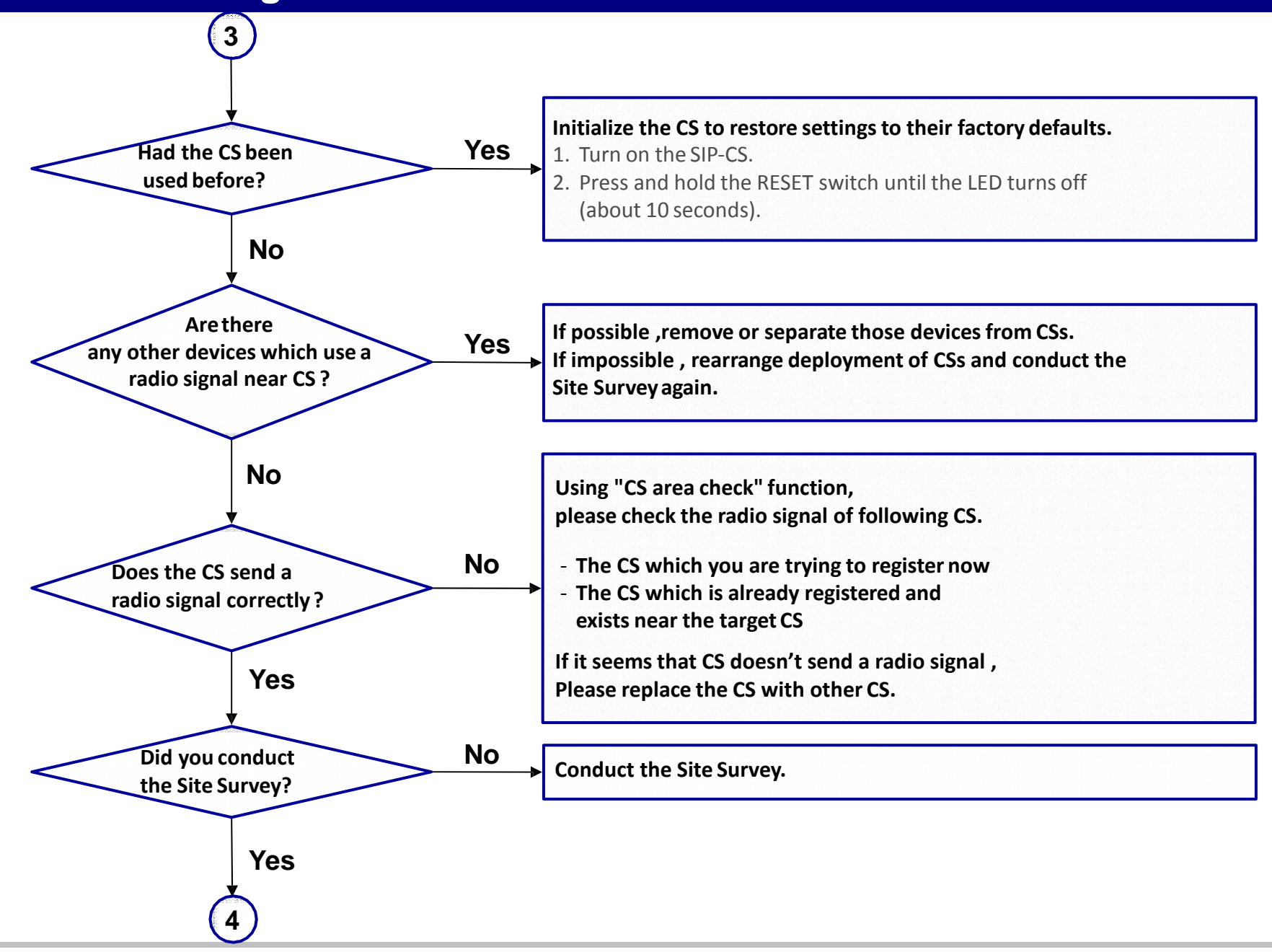

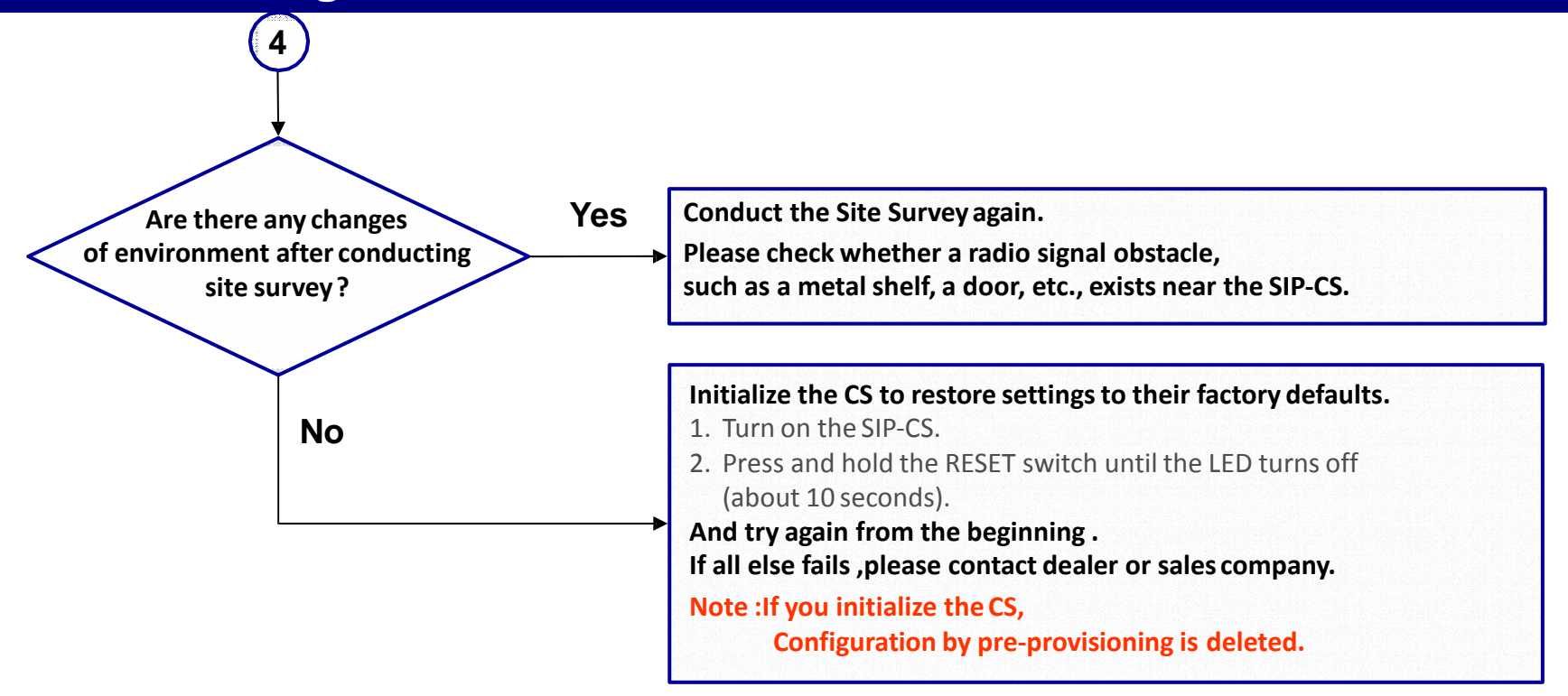